# cisco.

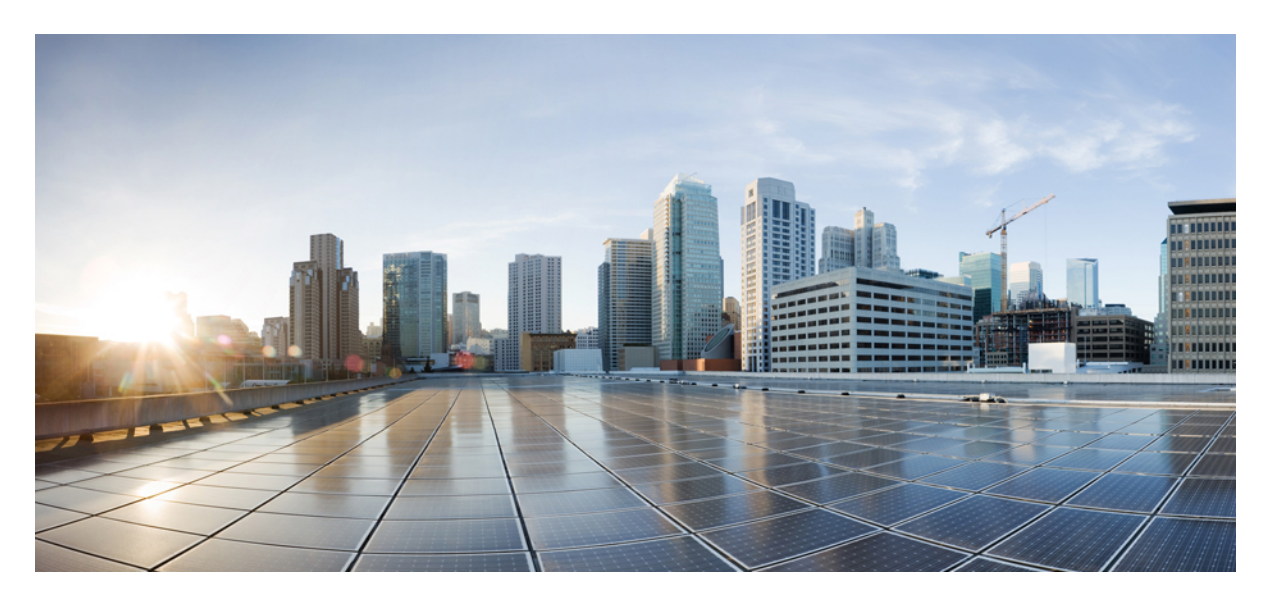

## **Cisco Umbrella WLAN Integration Guide**

Introduction 2 Pre-requisite 2 Components Used 2 Conventions 2 Feature Introduction 2 Cisco Umbrella General Work Flow 3 Configuring the Cisco Umbrella Wireless LAN Controller Integration 4 OpenDNS WLAN configuration modes 25 Cisco Umbrella Activity Reporting 27 OpenDNS Support 28 OpenDNS Limitations 29 **Revised: May 11, 2018** 

# Introduction

This document introduces Cisco Umbrella (formerly OpenDNS) and provides general guidelines for its deployment. The purpose of this document is to:

- · Provide an overview of Cisco Umbrella WLAN feature
- · Highlight supported key features
- Provide details on deploying and managing Cisco Umbrella on WLC

## **Pre-requisite**

AireOS 8.4 or newer is required on the Cisco Wireless LAN Controller to support Cisco.

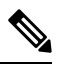

Note In order to upgrade to AireOS 8.4, customers must have AireOS 8.0 or higher release

# **Components Used**

The information in this documentwas created from devices in a specificlab environment. All of the devices used in this document started with a cleared (default) configuration. If your network is live, make sure that you understand the potential impact of any command.

# **Conventions**

Refer to Cisco Technical Tips Conventions for more information on document conventions.

# **Feature Introduction**

Cisco Umbrella is a Cloud delivered network security service, which gives insights to protect devices from malware and breach protection in real time. It uses evolving big data and data mining methods to proactively predict attacks also do category based filtering.

Terminology involved in the working of the feature:

- 1. API Token is issued from Cisco Umbrella Portal and is only used for device registration
- 2. Device Identity is a unique device identifier. Policy is enforced per identifier
- 3. EDNS is an Extension mechanism for DNS which carries tagged DNS packet
- 4. FQDN is Fully Qualified Domain Name

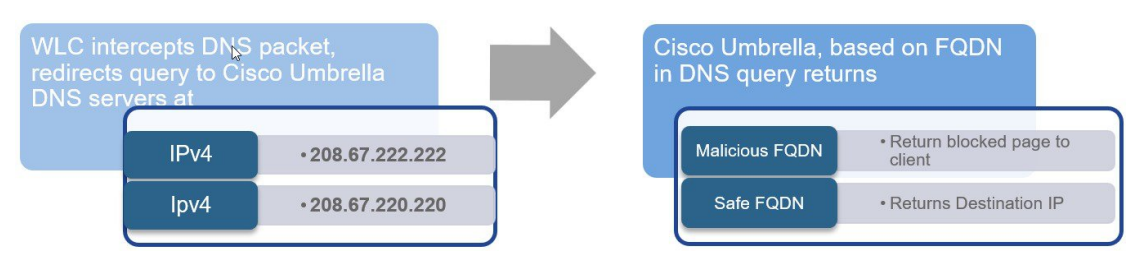

DNS request always precedes web request. Wireless Lan Controller intercepts DNS request from the client and redirects the query to Cisco Umbrella in the cloud (208.67.222.222, 208.67.220.220). Cisco Umbrella servers resolve the DNS query and enforces preconfigured security filtering rules on a per identity basis to mark the domain as either malicious which will return a blocked page to client or safe returning resolved IP address to client.

# **Cisco Umbrella General Work Flow**

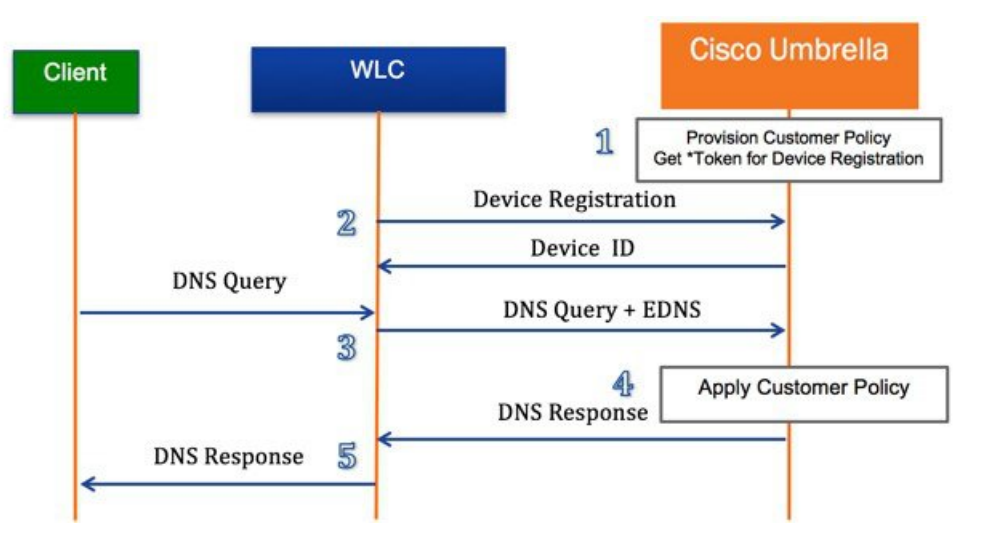

- 1. WLC registration with Cisco Umbrella server is a one-time process and happens over a secure HTTPS tunnel
- 2. Obtain API Token for device (WLC) registration from Cisco Umbrella dashboard
- 3. Apply the Token on Wireless Lan Controller. This should register the device to Cisco Umbrella account. Next, create Cisco Umbrella Profile/s on WLC. Profiles will automatically be pushed to the Cisco Umbrella as Identities and policy will be enforced on a per identity basis
- 4. Wireless client traffic flow from to Cisco Umbrella server
- 5. A wireless client sends a DNS request to WLC
- 6. WLC snoops the DNS packet and tags it with a Cisco Umbrella Profile. Profile is the identity of the packet which also resides on Cisco Umbrella
- 7. This EDNS packet is redirected to the Cisco Umbrella cloud server for name resolution
- 8. Cisco Umbrella then enforces a policy on it depending on the identity and applies category based filtering rules to ensure organization compliance
- 9. Depending on the rules, it either returns a blocked page or resolved ip address to the client for the DNS request queried

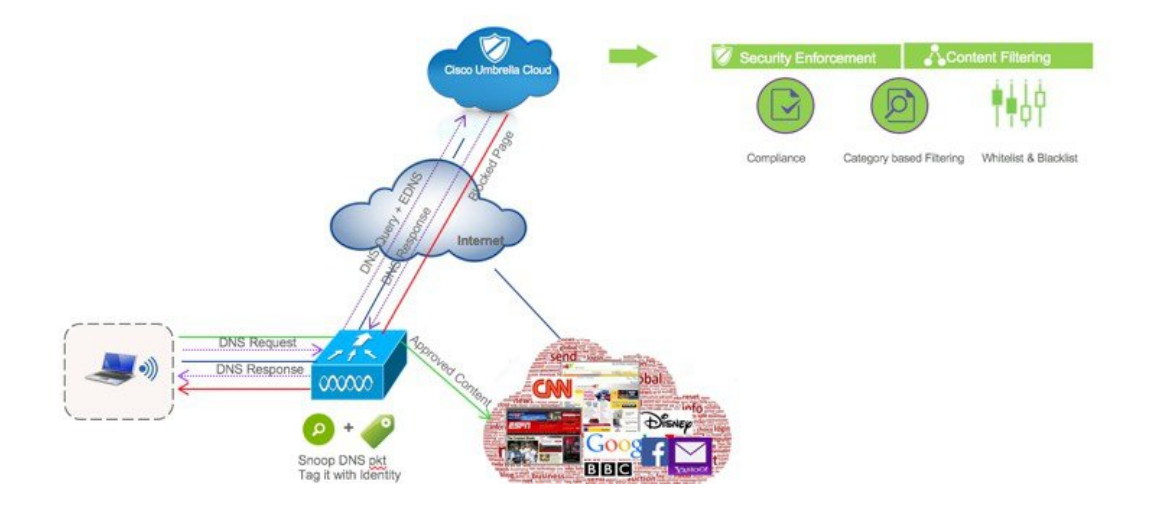

# **Configuring the Cisco Umbrella Wireless LAN Controller Integration**

#### Procedure

| Step 1 | Cisco Umbrella provisioning involves creating a user account on Cisco Umbrella cloud.                                                                                                    |
|--------|----------------------------------------------------------------------------------------------------|
|        | Subscription is per account and Cisco Umbrella offers14 day obligation free trial license.                                                                                                    |
|        | Permanent License is covered under CiscoOne Advanced Subscription.                                                                                                    |
| Step 2 | Next, enable Wireless Controller (GUI or CLI) for Cisco Umbrella .                                                                                                    |
| Step 3 | WLC registers to the cloud account over a secure HTTPS tunnel.                                                                                                    |
| Step 4 | Configure profiles (identities) on WLC. Profile can be mapped to either WLAN, AP group or incorporated into local policy.                                                                                              |
| Step 5 | WLC redirects DNS packets to Cisco Umbrella cloud.                                                                                                    |
| Step 6 | Security policies on Cisco Umbrella are applied per Identity.                                                                                                    |
|        | Cisco Umbrella configuration steps on Wireless Controller involve enabling Cisco Umbrella function, configuring API Token, creating Profile/s and mapping the profile to either a WLAN, an AP group or a Local Policy. |
|        | The policy priority order (starting from highest) is:                                                                                                    |
|        | 1. Local Policy                                                                                                    |
|        | 2. AP Group                                                                                                    |
|        | 3. WLAN                                                                                                    |
|        | Cisco Umbrella profile when mapped to local policy allows for a granular differentiated user browsing experience based                                                                                                 |

on dynamic evaluation of attributes (user role, device type etc). In rest of the document, we will discuss following two scenarios:

- Scenario 1-Configure WLC for Cisco Umbrella and incorporate Cisco Umbrella profile in a user role based local policy. We will also touch upon basic configuration on Cisco Umbrella Server.
- Scenario 2–Configure WLC for Cisco Umbrella and apply Cisco Umbrella profile on a WLAN and AP Group.

### **Scenario 1: Configuring Local Policies for Cisco Umbrella**

In an organization, our goal is to restrict internet access (for particular websites) to users based on their role types. For example, employees should be permitted full internet access barring sites such as adult, gambling, nudity and contractor access should be more rigid barring them access to social websites, sports, adult, gaming, nudity, etc.

We will be using an external AAA server to authenticate a user and based on the identity, pass the role as either contractor or employee to WLC. On the WLC, user will configure two policies – one for employee and the other for contractor and apply a different Cisco Umbrella profile to each to restrict their browsing activity when connected to the same dot1x enabled WLAN. To achieve this, we will be configuring the following order:

- 1. On Cisco Umbrella Server: Create an account, generate API token for device (WLC) registration
- 2. On WLC: Enable Cisco Umbrella globally, apply API token and create Cisco Umbrella profiles for employee and contractor.
- 3. On Cisco Umbrella Server: Create Category definitions/rules and Policies for employee and contractor.
- 4. On WLC: Create Local policy each for employee and contractor tying the AAA returned role and Cisco Umbrella profile under each.
- 5. On WLC: Tie the two local policies to the dot1x WLAN

### Procedure

Step 1 Create your own 14 day trial account here https://signup.umbrella.com/

👑 Cisco Umbrella

# 14 Day Free Trial of Cisco Umbrella

Get started in 30 seconds

No credit card or phone call required

#### WHAT IS INCLUDED?

- Threat protection like no other block malware, C2 callbacks, and phishing.
- Predictive Intelligence automates threat protection to detect attacks before they are launched.
- Worldwide Coverage, Fast no hardware to install or software to maintain.
- Weekly security report get a personalized summary of malware requests & more, directly to your inbox.

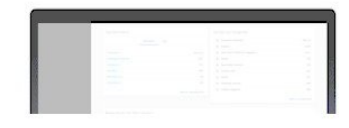

|                                       | Air fields are require |
|---------------------------------------|------------------------|
|                                       |                        |
|                                       |                        |
|                                       |                        |
|                                       |                        |
|                                       |                        |
|                                       |                        |
|                                       |                        |
|                                       |                        |
|                                       |                        |
|                                       |                        |
|                                       |                        |
| Are you as MSP IT services provider o | r reseller? No 🔺       |
|                                       |                        |
| CREATE MY TR                          | AL                     |

### Step 2 Login to your account at https://login.umbrella.com/

| ≥_∞_   |                                  |        |               | $\sim$ $\sim$ $\sim$       |
|--------|----------------------------------|--------|---------------|----------------------------|
| 2      | Email (or use                    | rname) |               |                            |
| 27     | $\neg b \Rightarrow$             |        |               |                            |
| 04     | •••••                            |        |               |                            |
| O St   | ay signed on                     |        |               | Sign In 🖢                  |
|        |                                  |        | Single sign c | on I Forgot your password? |
| $\sim$ | $\therefore \forall \land \land$ | Z      |               |                            |

Step 3From Cisco Umbrella main dashboard landing page, click Identities from the side menu, then choose Network Devices.<br/>At the top of the page, click the + icon and click on GET MY API TOKEN as shown below.

| $\leftrightarrow$ | C | Sec            | ure https://dashboard.umbrella.c                                                       | com/o/2029748/#setupguide                                                                      | Q \$                                                                                            |
|-------------------|---|----------------|----------------------------------------------------------------------------------------|------------------------------------------------------------------------------------------------|-------------------------------------------------------------------------------------------------|
|                   |   | li ili<br>isco | Setup Guide                                                                            |                                                                                                |                                                                                                 |
|                   |   |                |                                                                                        |                                                                                                |                                                                                                 |
|                   |   |                | WELCOME                                                                                | TO THE UMBRELLA DA                                                                             | SHBOARD                                                                                         |
|                   |   |                | Start protecting yo                                                                    | ur devices from maiware, botnets an                                                            | o aovanceo inreals                                                                              |
| R                 |   |                |                                                                                        |                                                                                                |                                                                                                 |
| ⊞                 |   |                | W                                                                                      | hat would you like to protect fir                                                              | st?                                                                                             |
| 11.               |   |                |                                                                                        |                                                                                                |                                                                                                 |
| *                 |   |                | Protect Your Network                                                                   | Protect Your Roaming Device                                                                    | Protect Your iOS Device                                                                         |
|                   |   |                |                                                                                        |                                                                                                |                                                                                                 |
|                   |   |                |                                                                                        |                                                                                                |                                                                                                 |
|                   |   |                | Secure any device, any OS, any owne<br>No net-new latency, bottlenecks or<br>downtime. | r. No latency. Enforce network security<br>without using a VPN. Near-zero CPU or<br>RAM usage. | Add privacy to your network traffic over<br>untrusted networks. No custom<br>browsers required. |

6

| "listo" Cisco Umbrella                                 |                                                                                                    |                                                                                                |
|--------------------------------------------------------|----------------------------------------------------------------------------------------------------|------------------------------------------------------------------------------------------------|
| Cisco Systems                                          |                                                                                                    |                                                                                                |
| • Overview                                             | Filter by Device Name or Serial Number                                                                                                    | SEARCH Group                                                                                   |
| Identities                                             |                                                                                                    |                                                                                                |
| Networks<br>Internal Networks                          | Your API Token:                                                                                                    | 2                                                                                              |
| Network Devices<br>Roaming Computers<br>Mobile Devices | Network Devices may authenticate directly with your Cisco Um<br>full details. You can obtain your API token below (all devices u<br>Token" link to obtain a new one. | ibrella account credentials, or they may auth<br>inder your account use the same token). If yi |

**Step 4** From WLC main menu, go to **Controller** > **General** and enter a **DNS Server IP** address that can resolve domains. This is needed for the first time before enabling Cisco Umbrella feature on the WLC.

| սիսի,               |       |                                                             |                                                       |                                                       |                      | Sa <u>v</u> e Configurat | ion   <u>P</u> ing |
|---------------------|-------|-------------------------------------------------------------|-------------------------------------------------------|-------------------------------------------------------|----------------------|--------------------------|--------------------|
| CISCO MONITOR       | WLANs | CONTROLLER                                                  | WIRELESS                                              | SECURITY                                              | MANAGEMENT           | COMMANDS                 | HELP I             |
| Controller          | *     | Assistant<br>Bypass<br>Global IPv6                          | Enabled V                                             |                                                       |                      |                          |                    |
| General             |       | Web Color<br>Theme                                          | Default 🔻                                             |                                                       |                      |                          |                    |
| Icons<br>Inventory  |       | HA SKU<br>secondary<br>unit                                 | Disabled <b>T</b>                                     |                                                       |                      |                          |                    |
| Interfaces          |       | Nas-Id                                                      |                                                       |                                                       |                      |                          |                    |
| Interface Groups    |       | HTTP Profiling<br>Port                                      | 80                                                    |                                                       |                      |                          |                    |
| Multicast           | - F   | DNS Server IP                                               | 171.70.168.18                                         | 3                                                     |                      |                          |                    |
| Network Routes      | -     | Address                                                     | 0.0.0                                                 |                                                       | Port                 | 80                       |                    |
| Redundancy Mobility |       | 1. Multicast is not<br>platform. Multicas<br>IGMP/MLD Snoop | supported with<br>t-Unicast mode<br>ing. Disable Glob | FlexConnect or<br>does not suppo<br>al Multicast firs | n this<br>ort<br>st. |                          |                    |

Step 5

5 From WLC main menu, go to Security >OpenDNS > General> enable OpenDNS Global Status.

| dudu.               |          |                                                              |                                                                                                    |                                                       |                     | Sa <u>v</u> e Configurat | ion <u>P</u> ing |
|---------------------|----------|--------------------------------------------------------------|----------------------------------------------------------------------------------------------------|-------------------------------------------------------|---------------------|--------------------------|------------------|
| CISCO MONITOR       | WLANs    | CONTROLLER                                                   | WIRELESS                                                                                                    | SECURITY                                              | M <u>A</u> NAGEMENT | COMMANDS                 | HELP             |
| Controller          | <b>^</b> | Assistant<br>Bypass<br>Global IPv6<br>Config                 | Enabled 🔻                                                                                                    |                                                       |                     |                          |                  |
| General             |          | Web Color                                                    | Default 🔻                                                                                                    |                                                       |                     |                          |                  |
| Icons               |          | HA SKU                                                       |                                                                                                    |                                                       |                     |                          |                  |
| Inventory           |          | secondary<br>unit                                            | Disabled <b>•</b>                                                                                                    |                                                       |                     |                          |                  |
| Interfaces          |          | Nas-Id                                                       |                                                                                                    |                                                       |                     |                          |                  |
| Interface Groups    |          | HTTP Profiling<br>Port                                       | 80                                                                                                    |                                                       |                     |                          |                  |
| Multicast           |          | DNS Server IP                                                | 171.70.168.18                                                                                                    | 3                                                     |                     |                          |                  |
| Network Routes      |          | Address                                                      | 0.0.0.0                                                                                                    |                                                       | Port                | 80                       |                  |
| Redundancy Mobility |          | 1. Multicast is not<br>platform. Multicast<br>IGMP/MLD Snoop | supported with<br>t-Unicast mode of the second second | FlexConnect or<br>loes not suppo<br>al Multicast firs | n this<br>ort<br>t. |                          |                  |

CLI command:config Cisco Umbrella enable

**Step 6** On the same WLC screen, configure API Token obtained from Umbrella dashboard earlier(**Step 3**)

| cisco                                                   | MONITOR WLANS                                | CONTROLLER | WIRELESS    | SECURITY    | MANAGEMENT | COMMANDS | HELP | <u>F</u> EEDBACK | A Ho  |
|---------------------------------------------------------|----------------------------------------------|------------|-------------|-------------|------------|----------|------|------------------|-------|
| Wireless Protection<br>Policies<br>Web Auth<br>TrustSec | OpenDNS<br>Global Configuration              | 'n         |             |             |            |          |      |                  | Apply |
| Local Policies<br>• OpenDNS<br>General                  | OpenDNS Global<br>Status<br>OpenDns-ApiToken | B45D14F9F2 | 72C42BC4998 | E17EB6ABBCA | 001EF8B4   |          |      |                  |       |

**Step 7** From the same page, create OpenDNSProfiles **Security** > **OpenDNS** >**General**.

| OpenDNS                 |                                          |     | Apply              |
|-------------------------|------------------------------------------|-----|--------------------|
| Global Configuration    |                                          |     |                    |
| OpenDNS Global Status   | 8                                        |     |                    |
| OpenDns-ApiToken        | B45D14F9F272C42BC4998E17EB6ABBCA001EF8B4 |     |                    |
| Profile<br>Profile Name | contractorOD                             | bbA |                    |
| Profile Mapped Summary  | 20                                       |     |                    |
| Profile Name            | Opendns-Identity                         |     | State              |
| employeeOD              | POD1-WLC_employeeOD                      |     | Profile Registered |

CLI command: config Cisco Umbrella profile create <profile-name>

Step 8On WLC, create two OpenDNS profiles, one for employee(employeeOD) and anotherfor contractor (contractorOD)<br/>via CLI or GUI. These profiles should automatically be pushed to your OpenDNS accountas Identities and you should<br/>see the State of the Profiles populated as Profile Registered. This is subject to a successful connection between the<br/>WLC and Umbrella server.

| OpenDNS                                     |                                         |                    |
|---------------------------------------------|-----------------------------------------|--------------------|
| Global Configuration                        |                                         |                    |
| OpenDNS Global Status                       |                                         |                    |
| OpenDns-ApiToken                            | B45D14F9F272C42BC4998E17EB6ABBCA001EF8B | 4                  |
| Profile Profile Name Profile Mapped Summary |                                         | Add                |
| Profile Name                                | Opendns-Identity                        | State              |
| employeeOD                                  | POD1-WLC_employeeOD                     | Profile Registered |
| contractorOD                                | POD1-WLC_contractorOD                   | Profile Registered |

On CLI, you can verify the two profiles as shown:

| (POD1-WLC) >show opendns su             | mmary                                                                            |                     |  |  |  |
|-----------------------------------------|----------------------------------------------------------------------------------|---------------------|--|--|--|
| OpenDnsGlobalStatus<br>OpenDns-ApiToken | Enabled B45D14F9F272C42BC4998                                                    | E17EB6ABBCA001EF8B4 |  |  |  |
| Profile-Name                            | Opendns-Identity                                                                 | State               |  |  |  |
| employeeOD<br>contractorOD              | POD1-WLC_employeeOD Profile Registere<br>POD1-WLC_contractorOD Profile Registere |                     |  |  |  |
| Profiles Mapped to WLANIDs              |                                                                                  |                     |  |  |  |
| Profile Name                            | WLAN IDs (Mapped)                                                                |                     |  |  |  |
| employeeOD<br>contractorOD              | NONE<br>1                                                                        |                     |  |  |  |
| Profiles Mapped to APGroup              | WLAN-IDs<br>====                                                                 |                     |  |  |  |
| Profile Name                            | Site Name / WLAN IDs (Mapped)                                                    |                     |  |  |  |
| employeeOD<br>contractorOD              | NONE<br>NONE                                                                     |                     |  |  |  |
| Profiles Mapped to Local Po             | licies                                                                           |                     |  |  |  |
| Profile Name                            | Local Policies (Mapped)                                                          |                     |  |  |  |
| employeeOD<br>contractorOD              | NONE<br>NONE                                                                     |                     |  |  |  |

- **Note** Each OpenDNS Profile has a unique **Opendns-Identity** generated on controller (in the format <WLC name>\_<profile name>) which will be pushed to the associated OpenDNS account on cloud.
- a) From Cisco Umbrella Dashboard, on the left menu, click on Identities > Network Devices.

|                              | You have 239 days left. SEE PACKAGE CON | PARISON CONTACT SALES             |
|------------------------------|-----------------------------------------|-----------------------------------|
| 'listo' Cisco Umbrella       | VICES 🔮 GET MY API TOKEN (1)            | A                                 |
| Cisco Systems                |                                         |                                   |
| • Overview                   | Filter by Device Name or S SEARCH       | Group by manufacturer             |
| Identities >                 |                                         |                                   |
| Network Devices              | Device Name Serial N                    | umber Primary Policy Statu:       |
| 🗄 Policies 💦 🔸               | teste APSOOD-2504-2_AP PSZ182           | 61CYU Default Policy O            |
| II. Reporting →              | renter DMZ-5520_contractor FCH192       | 6V0LP contractorPolicy            |
| 📥 Settings 💦 🔪               | FCH192                                  | 6V0LP EmployeePolicy              |
|                              | "thethe Kukri_ContractorOD FCW203       | 35B1N7 contractorPolicy           |
|                              | titte Kukri_EmployeeOD FCW203           | 35B1N7 EmployeePolicy             |
|                              | POD1-WLC_contract FCH192                | 6V0PY contractorPolicy 💿          |
| Support                      | with POD1-WLC_employe FCH192            | 6V0PY EmployeePolicy              |
| Documentation<br>Setup Guide | "the POD2-WLC_contrato FCH193           | 5V1WA contractorPolicy            |
|                              | titte POD2-WLC_employe FCH193           | 5V1WA EmployeePolicy              |
|                              | www.POD2-WLC_kanutest FCH193            | 5V1WA Default Policy              |
|                              | "lede WLC-3504_contractor FCW203        | 35B1JZ Default Policy (?) Support |

Verify that your WLC with both Identities employeeOD and contractorOD show up under Device Name.

| Network Devi                   | COS GET MY API TOKEN                   |               |                    |        |
|--------------------------------|----------------------------------------|---------------|--------------------|--------|
| Filters<br>Manufacturer: Any 🔹 | Filter by Device Name or Serial Number | SEARCH Gro    | up by manufacturer |        |
|                                | Device Name                            | Serial Number | Primary Policy     | Status |
|                                | POD1-WLC_contractorOD                  | FCH1926V0PY   | contractorPolicy   |        |
|                                | the POD1-WLC_employeeOD                | FCH1926V0PY   | EmployeePolicy     | ۲      |
|                                | esse POD2-WLC_contractorOD             | FCH1935V1WA   | contractorPolicy   | ۲      |
|                                | teste POD2-WLC_employeeOD              | FCH1935V1WA   | EmployeePolicy     |        |

b) Next, create classification rules for employee and contractor user roles checking which domains should be blocked for both. From the left menu bar, **Policies** > **Category Settings**.

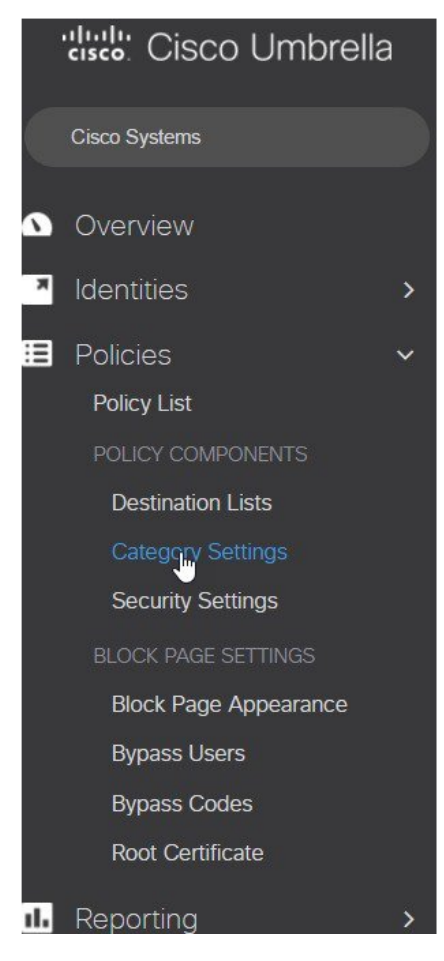

We have created employeeCategory and contractorCategory for this exercise.

|   | ciso | Policies / Policy Components<br>Content Categories | 0 |                          |                |                               | 4 |
|---|------|----------------------------------------------------|---|--------------------------|----------------|-------------------------------|---|
| ۵ |      | Q Search                                           |   | SE                       | EARCH          |                               |   |
| 7 |      | contractorCategory                                 |   | Categories Blocked 39    | Type<br>Custom | Last Modified<br>Oct 2, 2016  | ~ |
|   |      | Default Settings                                   |   | Categories Blocked<br>0  | Type<br>Custom | Last Modified<br>Sep 6, 2016  | ~ |
| * |      | employeeCategory                                   |   | Categories Blocked<br>15 | Type<br>Custom | Last Modified<br>Apr 10, 2017 | ~ |

The **employeeCategory** is restricting certain sites categories, example: Adult theme, Adware, Gambling. Similarly, **contractorCategory** is restricting more content, example: Adult theme, Adware, Gambling, Games, News, Social Networking.

Click on employeeCategory to view the blocked categories. You can edit the list to add/remove categories.

| employeeCategory                 | Categories Blocked Type<br>15 Custor | m Apr 11, 2017        |
|----------------------------------|--------------------------------------|-----------------------|
| Setting Name<br>employeeCategory |                                      |                       |
| CATEGORIES TO BLOCK SELECT ALL   |                                      |                       |
| Academic Fraud                   | German Youth Protection              | Portals               |
| <ul> <li>Adult Themes</li> </ul> | Government                           | Proxy / Anonymizer    |
| Adware                           | Hate / Discrimination                | Radio                 |
| Alcohol                          | Health and Fitness                   | Religious             |
| Anime / Manga / Webcomic         | Humor                                | Research / Reference  |
| Auctions                         | Instant Messaging                    | Search Engines        |
| Automotive                       | Internet Watch Foundation            | Sexuality             |
| Blogs                            | Jobs / Employment                    | Social Networking     |
| Business Services                | Lingerie / Bikini                    | Software / Technology |
| Chat                             | <ul> <li>Movies</li> </ul>           | Sports                |
| Classifieds                      | Music                                | ✓ Tasteless           |
| <ul> <li>Dating</li> </ul>       | News / Media                         | Television            |
| Ø Drugs                          | Non-Profits                          | Tobacco               |
| Ecommerce / Shopping             | Nudity                               | Travel                |
| Educational Institutions         | P2P / File sharing                   | URL Shortener         |

Step 9Finally, create and configure two Policies on the Cisco Umbrella server. From the left menu bar, browse to Policies ><br/>Policy List.

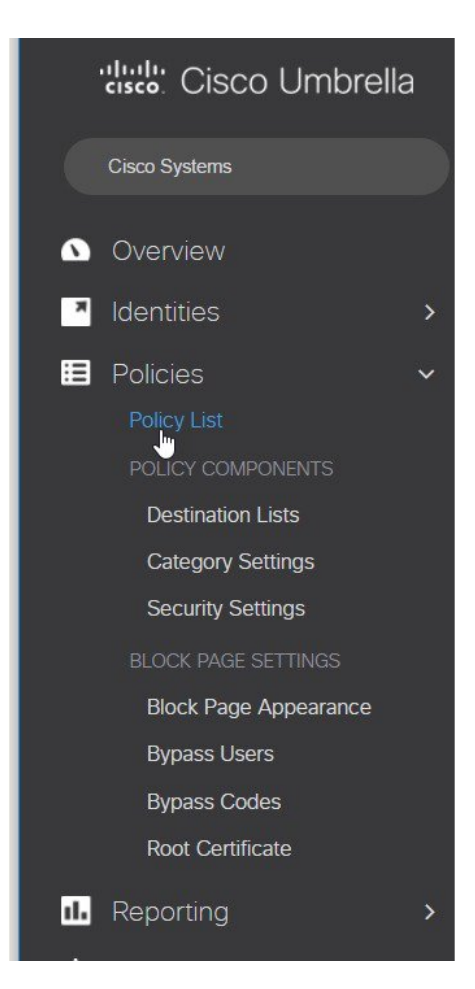

We have created these two policies:

- 1. EmployeePolicy
- 2. Contractor Policy

|        | ciso | Policies<br>Policy List                                                                                                    | • •                                                                                                    |                                                                             |                                                                                          |                                                                                                    |                                     |
|--------|------|----------------------------------------------------------------------------------------------------|----------------------------------------------------------------------------------------------------|-----------------------------------------------------------------------------|------------------------------------------------------------------------------------------|----------------------------------------------------------------------------------------------------|-------------------------------------|
| ۵      |      | Policies dictate the security<br>also control log levels and l<br>the second if they share the<br>policy info can be found in | protection, category settings, a<br>now block pages are displayed. f<br>e same identity. To change the p<br>his article. | nd individual destinat<br>Policies are enforced<br>riority of your policies | ion lists you can apply to s<br>in a descending order, so<br>s, simply drag and drop the | some or all of your identities<br>your top policy will be appli<br>e policy in the order you'd lik | . Policies<br>ed before<br>.e. More |
| *      |      |                                                                                                    |                                                                                                    |                                                                             | POLICY T                                                                                 | ESTER Sorted by Order c                                                                            | f Enforcemer                        |
| ∎<br>* | 1    | EmployeePolicy                                                                                                    |                                                                                                    | Applied To<br>12 Identities                                                 | Contains<br>3 Policy Settings                                                            | Last Modified<br>May 11, 2017                                                                      | ~                                   |
|        | 2    | contractorPolicy                                                                                                    |                                                                                                    | Applied To<br>12 Identities                                                 | Contains<br>3 Policy Settings                                                            | Last Modified<br>May 11, 2017                                                                      | ~                                   |
|        | 3    | Default Policy                                                                                                    |                                                                                                    | Applied To<br>All Identities                                                | Contains<br>3 Policy Settings                                                            | Last Modified<br>Jan 13, 2017                                                                      | ~                                   |

A Policy Wizard exists under each Policy screen showing Identities affected and the mapped category setting. Here, **EmployeePolicy** is assigned to **employeeOD** Identity and tied to a category**employeeCategory** (created in the last step). Similarly, **contractorPolicy** is assigned to **contractorOD** Identity and tied to a custom category **contractorCategory** created earlier.

| EmployeePolicy                                                                                                    | Applied To<br>12 Identities |   | Contains<br>3 Policy Settings                                          | Last Modifi<br>May 11, 2 | ed<br>2017 |      |
|----------------------------------------------------------------------------------------------------|-----------------------------|---|------------------------------------------------------------------------|--------------------------|------------|------|
| Policy Name<br>EmployeePolicy                                                                                                    |                             |   |                                                                        |                          |            |      |
| 12 Identities Affected<br>12 Network Devices<br>Edit                                                                                                    |                             | D | 2 Destination Lists Enforc<br>• 1 Block List<br>• 1 Allow List<br>Edit | ed                       |            |      |
| <ul> <li>Security Setting Applied: Default Settings         <ul> <li>Command and Control Calibacks, Malware, a<br/>Attacks will be blocked</li> <li>Edit Disable</li> </ul> </li> </ul> | and Phishing                | D | Custom Block Page Appli<br>Employee Blocked page<br>Edit               | ed                       |            |      |
| Content Setting Applied: employeeCategory<br>Adware, Alcohol, Dating, plus 12 more will be blo<br>Edit Disable                                                                          | ocked.                      |   |                                                                        |                          |            |      |
| ADVANCED SETTINGS                                                                                                    |                             |   |                                                                        |                          |            |      |
| DELETE POLICY                                                                                                    |                             |   |                                                                        | c                        | ANCEL      | SAVE |

Click on **Edit** under **Identities Affected** to see all the identities/network devices (PodX-WLC\_employeeOD) mapped to this Policy.

What would you like to protect?

| Se | earch lo | dentities         | 12 Selected             | REMOVE ALL |
|----|----------|-------------------|-------------------------|------------|
|    | 101      | AD Groups         | DMZ-5520_employeeOD     |            |
|    | 2        | AD Users          | POD4-WLC_employeeOD     |            |
|    | _        | AD Computers      | POD5-WLC_employeeOD     |            |
|    | -        | Ab compacts       | POD6-WLC_employeeOD     |            |
| J  | 4        | Networks          | POD3-WLC_employeeOD     |            |
|    |          | Roaming Computers | POD2-WLC employeeOD     |            |
| 0  |          | Mobile Devices    |                         |            |
| 0  | 0        | Sites             | 1>                      |            |
| •  | <b>.</b> | Network Devices   | 26> POD8-WLC_employeeOD |            |
|    |          |                   | POD7-WLC_employeeOD     |            |
|    |          |                   |                         |            |

Click **SET & RETURN** and go to **Content Setting Applied** to verify category setting applied to this Policy as shown below.

| 0 | High<br>Blocks adult-related sites, illegal activity, social networking<br>sites, video sharing sites, and general time-wasters. | Custom Setting<br>employeeCategory | ×                                      |
|---|----------------------------------------------------------------------------------------------------|------------------------------------|----------------------------------------|
|   |                                                                                                    | CATEGORIES TO BLOCK                | SELECT ALL                             |
|   |                                                                                                    | Academic Fraud                     | Adult Themes                           |
| 0 | Moderate                                                                                                    | Adware                             | Alcohol                                |
|   | Blocks all adult-related websites and illegal activity.                                                                          | Anime / Manga / Webco              | Auctions                               |
|   |                                                                                                    | Automotive                         | Blogs                                  |
|   |                                                                                                    | Business Services                  | Chat                                   |
|   |                                                                                                    | Classifieds                        | Dating                                 |
| 0 | Low                                                                                                    | Drugs                              | Ecommerce / Shopping                   |
|   | Blocks pornography.                                                                                                    | Educational Institutions           | File Storage                           |
|   |                                                                                                    | Financial Institutions             | Forums / Message boar                  |
|   |                                                                                                    | Gambling                           | Games                                  |
|   | Custom                                                                                                    | German Youth Protection            | <ul> <li>Government</li> </ul>         |
|   | Create a custom grouping of category types.                                                                                      | Hate / Discrimination              | <ul> <li>Health and Fitness</li> </ul> |
|   |                                                                                                    |                                    | CANCEL SET & RETURN                    |

### **Step 10** Configuring User Roles on ISE.

a) Configure the AAA server or ISE to allow users to be 802.1x authenticated and have the AAA server send the ROLE string back to the wireless controller for local policy enforcement.

As illustrated below, on ISE, configure users, that is, employee and contractor and groups, that is, group **employee** and **contractor**.

| dentity                    | y Services Engine     | Hom                     | e ► Conte     | xt Visibility → Ope | rations                     | Policy       | - Administratio | in 🕨 Work  | Centers   |                    |                      |
|----------------------------|-----------------------|-------------------------|---------------|---------------------|-----------------------------|--------------|-----------------|------------|-----------|--------------------|----------------------|
| <ul> <li>System</li> </ul> | - Identity Management | <ul> <li>Net</li> </ul> | work Resource | s • Device Portal N | lanagemer                   | nt pxGrid Se | rvices + Fe     | ed Service | PassiveID | Threat Centric NAC |                      |
| ✓ Identities               | Groups External Ident | tity So                 | urces Identi  | ty Source Sequences | <ul> <li>Setting</li> </ul> | gs           |                 |            |           |                    |                      |
|                            | 0                     | N                       |               |                     |                             |              |                 |            |           |                    |                      |
| Users                      | ۲                     | Ne                      | twork Acces   | s Users             |                             |              |                 |            |           |                    |                      |
| Latest Manual              | Network Scan Res      | 1                       | Edit 🕂 Add    | 📴 Change Status 👻   | Import                      | t 🚯 Export 👻 | X Delete        | Duplicate  |           |                    |                      |
|                            |                       |                         | Status        | Name                |                             | Description  |                 | First Name | Last Name | Email Address      | User Identity Groups |
|                            |                       |                         | Enabled       | 2 contractor        |                             |              |                 |            |           |                    | contractor           |
|                            |                       |                         | Enabled       | 9 employee          |                             |              |                 |            |           |                    | Employee             |

b) Next, configure groups, that is, group Employee and contractor.

| cisco Identity Services Engine Home              | Context Visibility                     | stration    Work Centers                        |
|--------------------------------------------------|----------------------------------------|-------------------------------------------------|
| System      ✓ Identity Management     Network Re | esources                               | Feed Service      PassiveID      Threat Centric |
| Identities Groups External Identity Sources      | Identity Source Sequences              |                                                 |
| Identity Groups                                  | User Identity Groups                   |                                                 |
| @• E• @•                                         | ✓ Edit ♣Add XDelete - @Import Export - |                                                 |
| Endpoint Identity Groups                         | Name                                   | Description                                     |
| 🕶 🧮 User Identity Groups                         | ALL_ACCOUNTS (default)                 | Default ALL_ACCOUNTS (default) User Group       |
| ALL_ACCOUNTS (default)                           | Employee                               | Default Employee User Group                     |
| Secontractor                                     | GROUP ACCOUNTS (default)               | Default GROUP ACCOUNTS (default) User Group     |
| 2 Employee                                       | GuestType Contractor (default)         | Identity group mirroring the guest type         |
| GROUP_ACCOUNTS (default)                         | GuestType Daily (default)              | Identity group mirroring the guest type         |
| GuestType_Contractor (default)                   | GuestType Weekly (default)             | Identity group mirroring the guest type         |
| GuestType_Daily (default)                        | MyGroup                                | MyGroup                                         |
| st kevin a                                       | MOWN ACCOUNTS (default)                | Default OWN ACCOUNTS (default) User Group       |
| A MyGroup                                        |                                        | TRUSTSEC ADMIN                                  |
| 3 OWN_ACCOUNTS (default)                         |                                        | contractor                                      |
|                                                  | L & kevin_g                            |                                                 |

- **Note** In this section on ISE, we are testing with ISE internal users. If ISE is pointing to an external user database like Active Directory, the rule would change pointing to the respective user AD group.
- c) Create an ISE policy for a specific group of users with a desired role, that is, **employee** or **contractor**.

| dentity Services Engine          | Home                                                    |
|----------------------------------|---------------------------------------------------------|
| Authentication Authorization Pro | filing Posture Client Provisioning - Policy Elements    |
| Dictionaries Conditions - Resi   | ilts                                                    |
| Authentication                   | Authorization Profiles > employee Authorization Profile |
| - Authorization                  | * Name employee                                         |
| Authorization Profiles           | Description                                             |
| Downloadable ACLs                | * Access Type ACCESS_ACCEPT                             |
| ▶ Profiling                      | Network Device Profile 🛛 🗰 Cisco 💌 🕀                    |
| ▶ Posture                        | Service Template                                        |
| Client Provisioning              | Track Movement                                          |
|                                  | Common Tasks     DACL Name                              |
|                                  | ACL (Filter-ID)                                         |
|                                  | U VLAN                                                  |
|                                  | Voice Domain Permission                                 |
|                                  | Advanced Attributes Settings                            |
|                                  | II (Cisco:cisco-av-pair 🕐 = [role=employee 📀 — 🕂        |

| <ul> <li>Advanced Attributes S</li> </ul>     | ettings                                                                 |
|-----------------------------------------------|-------------------------------------------------------------------------|
|                                               | -                                                                       |
| Cisco:cisco-av-pair                           | 😋 = role=employee 📀 🗕 🕂                                                 |
| 100. <b>4</b>                                 |                                                                         |
|                                               |                                                                         |
| - Assethuses Dessile                          |                                                                         |
| <ul> <li>Access Type = ACCESS ACCE</li> </ul> | EPT                                                                     |
| cisco-av-pair = role=employe                  | e                                                                       |
|                                               |                                                                         |
| Save Reset                                    |                                                                         |
| Identity Services Engine                      | Home Context Visibility Operations   Policy Administration Work Centers |
| Authentication Authorization P                | rofiling Posture Client Provisioning   Policy Elements                  |
| Dictionaries Conditions • Re                  | esults                                                                  |
|                                               | Authorization Profiles > contractor                                     |
| Authentication                                | Authorization Profile                                                   |
| Authorization                                 | * Name contractor                                                       |
| Authorization Profiles                        | Description                                                             |
| Downloadable ACLs                             | * Access Type ACCESS_ACCEPT *                                           |
| Profiling                                     | Network Device Profile 🛛 🎰 Cisco 💌 🕀                                    |
| Posture                                       | Service Template                                                        |
| Client Provisioning                           | Track Movement                                                          |
| olient i foriololing                          | Passive Identity Tracking                                               |
|                                               |                                                                         |
|                                               |                                                                         |
|                                               | ▼ Common Tasks                                                          |
|                                               | DACL Name                                                               |
|                                               |                                                                         |
|                                               | ACL (Filter-ID)                                                         |
|                                               |                                                                         |
|                                               | U VLAN                                                                  |
|                                               | Voice Domain Permission                                                 |
|                                               |                                                                         |
|                                               |                                                                         |
|                                               | <ul> <li>Advanced Attributes Settings</li> </ul>                        |
|                                               |                                                                         |
|                                               | Cisco:cisco-av-pair 📀 = role=contractor 📀 — 🕂                           |

|                     | ,<br>,              |              |
|---------------------|---------------------|--------------|
| Cisco:cisco-av-pair | 📀 = role=contractor | <b>⊘</b> – + |
|                     |                     |              |
|                     |                     |              |
|                     |                     |              |
|                     |                     |              |
| Attributes Details  |                     |              |

At this point, it is assumed that administrator has configured the necessary authentication rules on ISE/AAA server for wireless users to return **Authorization Profiles** including access type (accept/reject) and user role (employee/contractor) as shown above.

### **Step 11** Configuring Local Policies for OpenDNS.

User can now configure user role based Local Policy and tie the Cisco Umbrella profile to it. Finally, map the local policy to a particular WLAN.

a) Now create two local polices for employee and contractors on the WLC.

From WLC main menu go to Security > Local Policies then click New.

|                                 |         |              |            |          |          |            | Save Confi | guration | Ping   Logo | ut   <u>R</u> efresh |
|---------------------------------|---------|--------------|------------|----------|----------|------------|------------|----------|-------------|----------------------|
| CISCO                           | MONITOR | WLANs        | CONTROLLER | WIRELESS | SECURITY | MANAGEMENT | COMMANDS   | HELP     | FEEDBACK    | <u> H</u> ome        |
| F LOCAT EAP                     |         |              |            |          | -        | 1          |            |          | _           |                      |
| Advanced EAP                    | Po      | licy List    |            |          |          | -          |            |          |             | New                  |
| Priority Order                  |         |              |            |          |          |            |            |          | ~           |                      |
| Certificate                     | Nur     | nber of Poli | cies 0     |          |          |            |            |          | 3           |                      |
| Access Control Lis              | sts Po  | licy Name    | Policy ID  |          |          |            |            |          |             |                      |
| Wireless Protection<br>Policies | on      |              |            |          |          |            |            |          |             |                      |
| Web Auth                        |         |              |            |          |          |            |            |          |             |                      |
| TrustSec                        |         |              |            |          |          |            |            |          |             |                      |
| Local Policies                  |         |              |            |          |          |            |            |          |             |                      |

Create Local Policy name as "employee" and "contractor" and click Apply.

| Policy > New     |                               | < Back | Apply |
|------------------|-------------------------------|--------|-------|
| Policy Name      | employee                      | -      |       |
| Similarly, creat | e another one for contractor. |        |       |
| Policy > New     |                               | < Back | Apply |
| Policy Name      | contractor                    | /      |       |

b) Click on the employee Local Policy and configure it with employee OpenDNS profile (employeeOD)

Policy List
Number of Policies 2
Policy Name Policy ID
employee 1
contractor 2

c) Under Match Criteria configure Match Role String as "employee" and under the Action list go to Cisco Umbrella Profile. From the dropdown list select "employeeOD then click Apply.

|                                                                                                    |                                                                  |                                                                                                    | Apply    |
|----------------------------------------------------------------------------------------------------|------------------------------------------------------------------|----------------------------------------------------------------------------------------------------|----------|
|                                                                                                    |                                                                  |                                                                                                    |          |
| Policy Name                                                                                                    | employee                                                         |                                                                                                    | 3        |
| Policy Id                                                                                                    | 1                                                                |                                                                                                    |          |
| atch Criteria                                                                                                    |                                                                  |                                                                                                    |          |
| Match Role Strin                                                                                                    | ng                                                               | employee                                                                                                    |          |
| Match EAP Type                                                                                                    |                                                                  | none                                                                                                    |          |
| Device List                                                                                                    |                                                                  |                                                                                                    |          |
| Device Type                                                                                                    |                                                                  |                                                                                                    | Add      |
|                                                                                                    |                                                                  |                                                                                                    |          |
| ction                                                                                                    |                                                                  |                                                                                                    |          |
| 10 ( 10)                                                                                                    |                                                                  |                                                                                                    |          |
| IPv4 ACL                                                                                                    |                                                                  | none                                                                                                    |          |
| IPv4 ACL<br>URL ACL                                                                                                    |                                                                  | none ᅌ                                                                                                    |          |
| IPv4 ACL<br>URL ACL<br>VLAN ID                                                                                                    |                                                                  | none 🗘                                                                                                    |          |
| IPv4 ACL<br>URL ACL<br>VLAN ID<br>Qos Policy                                                                                                    |                                                                  | none C                                                                                                    | 0        |
| IPv4 ACL<br>URL ACL<br>VLAN ID<br>Qos Policy<br>Average Data Ra                                                                                                    | ate                                                              | none 🗘<br>0<br>0                                                                                                    | 0        |
| IPv4 ACL<br>URL ACL<br>VLAN ID<br>Qos Policy<br>Average Data Ra<br>Average Real tir                                                                                                    | ate<br>me Data Rate                                              | none 🗘<br>none 🗘<br>0<br>none<br>0                                                                                                    | <b>C</b> |
| IPv4 ACL<br>URL ACL<br>VLAN ID<br>Qos Policy<br>Average Data Ri<br>Average Real tir<br>Burst Data Rate                                                                                                    | ate<br>me Data Rate                                              | none 🗘<br>none 🗘<br>0<br>none<br>0<br>0<br>0<br>0<br>0                                                                                                    |          |
| IPv4 ACL<br>URL ACL<br>VLAN ID<br>Qos Policy<br>Average Data Ra<br>Average Real tim<br>Burst Data Rate<br>Burst Real time                                                                                                    | ate<br>me Data Rate<br>Data Rate                                 | none S<br>none S<br>0<br>none 0<br>0<br>0<br>0<br>0                                                                                                    |          |
| IPv4 ACL<br>URL ACL<br>VLAN ID<br>Qos Policy<br>Average Data R:<br>Average Real tir<br>Burst Data Rate<br>Burst Real time<br>Session Timeout                                                                                    | ate<br>me Data Rate<br>Data Rate<br>t (seconds)                  | none     C       none     C       0     C       0     C       0     C       0     C       0     C       1800     C                                                                                                    |          |
| IPv4 ACL<br>URL ACL<br>VLAN ID<br>Qos Policy<br>Average Data Ra<br>Average Real time<br>Burst Data Rate<br>Burst Real time<br>Session Timeout<br>Sleeping Client                                                                | ate<br>me Data Rate<br>Data Rate<br>t (seconds)<br>Timeout (min) | none       Image: Constraint of the second second sec |          |
| IPv4 ACL<br>URL ACL<br>VLAN ID<br>Qos Policy<br>Average Data Ri<br>Average Real time<br>Burst Data Rate<br>Burst Real time<br>Session Timeout<br>Sleeping Client                                                                | ate<br>me Data Rate<br>Data Rate<br>t (seconds)<br>Timeout (min) | none       Image: Constraint of the second second sec |          |
| IPv4 ACL<br>URL ACL<br>VLAN ID<br>Qos Policy<br>Average Data Ri<br>Average Real tin<br>Burst Data Rate<br>Burst Real time<br>Session Timeout<br>Sleeping Client                                                                 | ate<br>me Data Rate<br>Data Rate<br>t (seconds)<br>Timeout (min) | none       Image: Constraint of the second second sec |          |
| IPv4 ACL<br>URL ACL<br>VLAN ID<br>Qos Policy<br>Average Data Ra<br>Average Real time<br>Burst Data Rate<br>Burst Real time<br>Session Timeout<br>Sleeping Client <sup>-</sup><br>Flexconnect ACL<br>AVC Profile<br>mDNS Profile | ate<br>me Data Rate<br>Data Rate<br>t (seconds)<br>Timeout (min) | none       ©         none       ©         0       0         0       0         0       0         0       0         1800       720         none       ©         none       0         0       0                                                                                                    |          |

d) Now click **Back** to go to the Local Policy page then click on **contractor** policy.

### **Policy List**

| Number of Policies | 2 |
|--------------------|---|

| Policy II |                  |  |  |  |
|-----------|------------------|--|--|--|
| 1         |                  |  |  |  |
| 2         |                  |  |  |  |
|           | Policy<br>1<br>2 |  |  |  |

Under Match Criteria configure Match Role String as "contractor" and under the Action list select **OpenDNS** profile for contractor from the dropdown select "contractorOD" then click Apply.

|                                                                                                    |                                                                       | S Dack |
|----------------------------------------------------------------------------------------------------|-----------------------------------------------------------------------|--------|
|                                                                                                    |                                                                       | Apply  |
| Delicy Name                                                                                                    |                                                                       | 3      |
| Policy Name contract                                                                                                    |                                                                       |        |
| Policy Id 2                                                                                                    |                                                                       |        |
| atch Criteria                                                                                                    | 0                                                                     |        |
| Match Role String                                                                                                    | contractor                                                            |        |
| Match EAP Type                                                                                                    | none                                                                  |        |
| evice List                                                                                                    |                                                                       |        |
| Device Type                                                                                                    |                                                                       |        |
|                                                                                                    | A                                                                     | dd     |
|                                                                                                    |                                                                       |        |
| tion                                                                                                    |                                                                       |        |
| IPv4 ACL                                                                                                    | none                                                                  |        |
| URLACI                                                                                                    | none                                                                  |        |
|                                                                                                    |                                                                       |        |
| VLAN ID                                                                                                    | 0                                                                     |        |
| VLAN ID<br>Qos Policy                                                                                                    | 0 o                                                                   |        |
| VLAN ID<br>Qos Policy<br>Average Data Rate                                                                                                    | 0 O                                                                   |        |
| VLAN ID<br>Qos Policy<br>Average Data Rate<br>Average Real time Data Rate                                                                                                    | 0 O                                                                   |        |
| VLAN ID<br>Qos Policy<br>Average Data Rate<br>Average Real time Data Rate<br>Burst Data Rate                                                                                                    | 0 0 0 0                                                               |        |
| VLAN ID<br>Qos Policy<br>Average Data Rate<br>Average Real time Data Rate<br>Burst Data Rate<br>Burst Real time Data Rate                                                                                                    | 0<br>none<br>0<br>0<br>0<br>0<br>0<br>0                               |        |
| VLAN ID<br>Qos Policy<br>Average Data Rate<br>Average Real time Data Rate<br>Burst Data Rate<br>Burst Real time Data Rate<br>Session Timeout (seconds)                                                                                    | 0<br>none<br>0<br>0<br>0<br>0<br>0<br>1800                            |        |
| VLAN ID<br>Qos Policy<br>Average Data Rate<br>Average Real time Data Rate<br>Burst Data Rate<br>Burst Real time Data Rate<br>Session Timeout (seconds)<br>Sleeping Client Timeout (min)                                                   | 0<br>none 3<br>0<br>0<br>0<br>0<br>0<br>1800<br>720                   |        |
| VLAN ID<br>Qos Policy<br>Average Data Rate<br>Average Real time Data Rate<br>Burst Data Rate<br>Burst Real time Data Rate<br>Session Timeout (seconds)<br>Sleeping Client Timeout (min)<br>Flexconnect ACL                                | 0 0 0 0 0 0 0 0 1800 720 none                                         |        |
| VLAN ID<br>Qos Policy<br>Average Data Rate<br>Average Real time Data Rate<br>Burst Data Rate<br>Burst Real time Data Rate<br>Session Timeout (seconds)<br>Sleeping Client Timeout (min)<br>Flexconnect ACL<br>AVC Profile                 | 0 0 0 0 0 0 0 0 0 1800 720 none ©                                     |        |
| VLAN ID<br>Qos Policy<br>Average Data Rate<br>Average Real time Data Rate<br>Burst Data Rate<br>Burst Real time Data Rate<br>Session Timeout (seconds)<br>Sleeping Client Timeout (min)<br>Flexconnect ACL<br>AVC Profile<br>mDNS Profile | 0 0 0 0 0 0 0 0 0 1800 720 none 0 1 0 0 0 0 0 0 0 0 0 0 0 0 0 0 0 0 0 |        |

**Step 12** Configuring OpenDNS on WLAN.

a) From WLC main menu navigate to WLAN > WLAN ID > Policy-Mapping. Assign Priority Index 1 and Select employee from the Local Policy dropdown menu Click Add.

| General      | Security   | QoS | Policy-Mapping | Advanced |  |
|--------------|------------|-----|----------------|----------|--|
|              |            |     |                |          |  |
| Priority In  | dex (1-16) |     |                |          |  |
| Local Poli   | εy         |     | employee       | -3       |  |
|              |            |     | Add            |          |  |
| at a star Ta | dav        |     | Local Policy   | Name     |  |

Similarly, apply the contractor policy to the WLAN.

| General      | Security   | QoS | Policy-Mapping    | Advanced |
|--------------|------------|-----|-------------------|----------|
| Priority In  | dex (1-16) |     |                   |          |
| Local Polic  | ÿ          |     | employee 📀        |          |
| Priority Inc | dex        |     | Local Policy Name |          |
| 1            |            |     | employee          | 6        |
|              |            |     |                   |          |

As a result, a user logging in with employee credentials will be associated with "**role = employee**" and will be inherit employee OpenDNSprofile (**employeeOD**) on the WLC. Similarly, a user logging in contractor credentials will be associated with "**role = contractor**" and will be inherit contractor OpenDNS profile(**contractorOD**) on the WLC.

b) For the WLC to redirect all DNS for a WLAN to the Cisco Umbrella DNS server, the **openDNS Mode** must be set to **Forced** as shown below. This is done by going to **WLAN** > **Advanced**.

| cisco      | MONITOR | <u>W</u> LANs | CONTROLLER | WIRELESS | SECURITY | MANAGEMENT   | C <u>O</u> MMANDS | HELP      | <u>F</u> EEDBACK |
|------------|---------|---------------|------------|----------|----------|--------------|-------------------|-----------|------------------|
| WLANs      |         |               |            |          |          | mDNS         |                   |           |                  |
|            |         |               |            |          |          | mDNS Snoop   | oing 🗌            | Enabled   | I                |
| WLANS      |         |               |            |          |          | TrustSec     |                   |           |                  |
| Advanced   |         |               |            |          |          | Security Gro | up Tag 0          |           |                  |
| , narancea |         |               |            |          |          | OpenDNS      |                   |           |                  |
|            |         |               |            |          |          | OpenDNS M    | ode Fo            | rced 🔻    | ~                |
|            |         |               |            |          |          | OpenDNS Pr   | ofile co          | ntractorO | DV               |
| L          |         |               |            |          |          |              |                   |           |                  |

- c) Verify
  - 1. Connect a client to your WLAN with employee user credentials
  - 2. Try accessing sites that are blocked under the category filtering rules you created for employee. For blocked sites, client will get a display page stating the site/domain is restricted

**3.** Try to associate to the same WLAN using contractor user credentials and repeat the test. You will notice the difference in browsing access granted to an employee versus a contractor

### Scenario: 2 Configuring WLAN/AP Group for Cisco Umbrella

Similar to Local Policy, OpenDNS profile can be attached to a WLAN or to an AP group. Section below shows screenshots from GUI and CLI commands on how to tie OpenDNS profile to a WLAN and AP group. It is assumed that the Cisco Umbrella account is already created and API token is copied from the Umbrella dashboard.

#### Procedure

**Step 1** From WLC main menu, go to **Controller** >**General** and enter a **DNS Server IP** address that can resolve domains. This is needed for the first time before enabling Cisco Umbrella feature on the WLC.

| uluulu.             |               |                                                              |                                                         |                                                       |                      | Sa <u>v</u> e Configurat | tion   <u>P</u> in | g |
|---------------------|---------------|--------------------------------------------------------------|---------------------------------------------------------|-------------------------------------------------------|----------------------|--------------------------|--------------------|---|
| CISCO MONITOR       | <u>W</u> LANs | CONTROLLER                                                   | WIRELESS                                                | SECURITY                                              | MANAGEMENT           | C <u>O</u> MMANDS        | HE <u>L</u> P      | F |
| Controller          | Î             | Assistant<br>Bypass<br>Global IPv6<br>Config                 | Enabled 🔻                                               |                                                       |                      |                          |                    |   |
| General             |               | Web Color                                                    | Default 🔻                                               |                                                       |                      |                          |                    |   |
| Icons               |               | HA SKU                                                       |                                                         |                                                       |                      |                          |                    |   |
| Inventory           |               | secondary<br>unit                                            | Disabled <b>•</b>                                       |                                                       |                      |                          |                    |   |
| Interfaces          |               | Nas-Id                                                       |                                                         |                                                       |                      |                          |                    |   |
| Interface Groups    |               | HTTP Profiling<br>Port                                       | 80                                                      |                                                       |                      |                          |                    |   |
| Multicast           |               | DNS Server IP                                                | 171.70.168.18                                           | 3                                                     |                      |                          |                    |   |
| Network Routes      |               | Address                                                      | 0.0.0                                                   |                                                       | Port                 | 80                       |                    |   |
| Redundancy Mobility |               | 1. Multicast is not<br>platform. Multicasi<br>IGMP/MLD Snoop | supported with<br>t-Unicast mode o<br>ing. Disable Glob | FlexConnect or<br>does not suppo<br>al Multicast firs | n this<br>ort<br>st. |                          |                    |   |

CLI command: config OpenDNS server-ipv4 primary <primary-server> secondary <secondary-server>

#### **Step 2** Enable openDNS globally on WLC by going to **Security**> **OpenDNS** >**General**.

| CISCO                                          | MONITOR WLANS                                | CONTROLLER | WIRELESS | EFCUDITY | MANAGEMENT | C <u>O</u> MMANDS | HELP | <u>F</u> EEDBACK | ሰ <u>H</u> om |
|------------------------------------------------|----------------------------------------------|------------|----------|----------|------------|-------------------|------|------------------|---------------|
| Wireless Protection<br>Policies                | • OpenDNS                                    |            |          |          |            |                   |      |                  | Apply         |
| <ul> <li>Web Auth</li> <li>TrustSec</li> </ul> | Global Configurat                            | on         |          |          |            |                   |      |                  | 0             |
| DpenDNS     Ocneral                            | OpenDNS Global<br>Status<br>OpenDns-ApiToken |            |          |          |            |                   |      |                  |               |

CLI command: config Cisco Umbrella enable

### **Step 3** Configure API Token obtained from Cisco Umbrella account.

| cisco                                          | MONITOR           | <u>W</u> LANs | <u>CONTROLLER</u> | WIRELESS     | SECURITY    | MANAGEMENT | C <u>O</u> MMANDS | HELP | EEEDBACK | 🔒 Ho  |
|------------------------------------------------|-------------------|---------------|-------------------|--------------|-------------|------------|-------------------|------|----------|-------|
| Wireless Protection<br>Policies                | OpenDN            | S             |                   |              |             |            |                   |      |          | Apply |
| <ul> <li>Web Auth</li> <li>TrustSec</li> </ul> | Global Co         | nfiguratio    | on                |              |             |            |                   |      |          |       |
| Local Policies                                 | OpenDNS<br>Status | 5 Global      | ۲                 |              |             | -          | -                 |      |          |       |
| General                                        | OpenDns           | -ApiToken     | B45D14F9F2        | 72C42BC4998I | E17EB6ABBCA | 001EF8B4   |                   |      |          |       |

CLI command: config Cisco Umbrella api-token <token>

#### Step 4 Create OpenDNS Profiles .

| OpenDNS                 |                                          |       | Apply              |
|-------------------------|------------------------------------------|-------|--------------------|
| Global Configuration    |                                          |       |                    |
| OpenDNS Global Status   | •                                        |       |                    |
| OpenDns-ApiToken        | B45D14F9F272C42BC4998E17EB6ABBCA001EF8B4 |       |                    |
| Profile<br>Profile Name | contractorOD                             | Add 4 |                    |
| Profile Mapped Summary  |                                          |       |                    |
| Profile Name            | Opendns-Identity                         |       | State              |
| employeeOD              | POD1-WLC_employeeOD                      |       | Profile Registered |

CLI command:config Cisco Umbrella profile create <profile-name>

- **Step 5** Map the Profile to WLAN or AP group.
  - a) To tie the OpenDNS profile to a WLAN, go to WLANs> WLAN Id>Advanced and under OpenDNS profile select contractorOD profile we created above.

| cisco    | MONITOR | <u>W</u> LANs | CONTROLLER | WIRELESS | SECURITY | MANAGEMENT    | C <u>O</u> MMANDS | HELP      | FEEDBACK |
|----------|---------|---------------|------------|----------|----------|---------------|-------------------|-----------|----------|
| WLANs    |         |               |            |          |          | mDNS          |                   |           |          |
|          |         |               |            |          |          | mDNS Snoop    | ing 🗌             | Enabled   | I        |
| WLANs    |         |               |            |          |          | TrustSec      |                   |           |          |
| Advanced |         |               |            |          |          | Security Grou | up Tag 0          |           | ] ]      |
|          |         |               |            |          |          | OpenDNS       |                   |           |          |
|          |         |               |            |          |          | OpenDNS Mo    | ode Fo            | rced 🔻    | -        |
|          |         |               |            |          |          | OpenDNS Pro   | ofile co          | ntractorO | DV       |

CLI command: config wlan opeDNS-profile <wlan-id> <profile name> enable

b) To map the Profile to AP Group, go to WLANs> Advanced> AP Groups. Select the AP group you want and go to WLANs tab. Hover the mouse over the blue button on the right and select **OpenDNS Profile**.

| CISCO                                           | <u>m</u> onitor <u>w</u> | LANs <u>O</u> | ONTROLLER | W <u>I</u> RELESS | SECURITY    | MANAGEMENT       | C <u>o</u> mmands | HE <u>L</u> P | <u>F</u> EEDBACK                                          |
|-------------------------------------------------|--------------------------|---------------|-----------|-------------------|-------------|------------------|-------------------|---------------|-----------------------------------------------------------|
| WLANs                                           | Ap Groups                | > Edit '/     | APgrp1'   |                   |             |                  |                   |               |                                                           |
| WLANs WLANs                                     | General                  | WLANs         | RF Profi  | le APs            | 802.11u     | Location         | Ports/Modul       | e             |                                                           |
| <ul> <li>Advanced</li> <li>AP Groups</li> </ul> | WLAN ID                  | WLAN S        | SID(2)(6) |                   | Interface/1 | Interface Group( | G) SNMP           | NAC State     | Add New                                                   |
|                                                 | 1                        | pod2          |           |                   | managemen   | t                | Disable           | d             | NAC Enable<br>Remove<br>Policy-Mapping<br>OpenDNS Profile |

In the screenshot below, we selected AP Group **APgrp1** and mapped **contractorOD** Cisco Umbrella profile to **WLAN 1**.

|                         | ONITOR | <u>W</u> LANs | CONTROLLER               | WIRELESS | <u>S</u> ECURITY | MANAGEMENT | C <u>O</u> MMANDS | HELP | <u>F</u> EEDBACK |
|-------------------------|--------|---------------|--------------------------|----------|------------------|------------|-------------------|------|------------------|
| WLANS<br>WLANS<br>WLANS |        | Op            | enDNS                    | Mapping  |                  |            |                   |      | < Back<br>Apply  |
| AP Groups               |        |               | AP Group Name<br>WLAN ID |          | APgrp1           |            |                   |      |                  |
|                         |        | [             | OpenDNS Profile          |          | contractor       | OD V       |                   |      |                  |

CLI command:config wlan apgroup Cisco Umbrella -profile <wlan-id> <site-name> <profile-name> enable To view OpenDNS mapping, go to Security > OpenDNS > General and click on Profile Mapped Summary as shown:

| DpenDNS               |                                          |                    |
|-----------------------|------------------------------------------|--------------------|
| Global Configuration  |                                          |                    |
| OpenDNS Global Status |                                          |                    |
| OpenDns-ApiToken      | B45D14F9F272C42BC4998E17EB6ABBCA001EF8B4 | 4                  |
| rofile                |                                          | -                  |
| Profile Name          |                                          | Add                |
| Profile Name          | Opendns-Identity                         | State              |
| employeeOD            | POD1-WLC_employeeOD                      | Profile Registered |
| contractorOD          | POD1-WLC_contractorOD                    | Profile Registered |

Here, the OpenDNS Profile contractorOD is mapped WLAN ID 1.

### **OpenDNS Profile Map Summary**

| WLAN    | AP Group | Local Policy |                 |
|---------|----------|--------------|-----------------|
| Profile | e Name   |              | WLAN IDs Mapped |
| employ  | yeeOD    |              | NONE            |
| contrac | ctorOD   |              | 1               |

On the same**OpenDNS Profile Map Summary** page, under AP Group, profile **contractorOD** is also mapped to AP Group **APgrp1** as shown

### **OpenDNS Profile Map Summary**

| WLAN                                       | AP Group          | Local Policy                                   | 1                                               | _                                                            |
|--------------------------------------------|-------------------|------------------------------------------------|-------------------------------------------------|--------------------------------------------------------------|
| Profile                                    | Name              | AI                                             | 9 Groups Mapped                                 |                                                              |
| employ                                     | veeOD             | NC                                             | DNE                                             |                                                              |
| contrac                                    | contractorOD      |                                                | grp1, 1                                         |                                                              |
| From CLI                                   |                   |                                                |                                                 |                                                              |
| (POD2-WLC) >s}                             | now opendns summa | ary                                            |                                                 |                                                              |
| OpenDnsGlobalS<br>OpenDns-ApiToł           | status            |                                                | Enabled<br>B45D14F9F272C42BC4                   | 1998E17EB6ABBCA001EF8B4                                      |
| Profile-Name<br>employeeOD<br>contractorOI | ;<br>=<br>)       | Opendns-I<br>=======<br>POD2-WLC_<br>POD2-WLC_ | dentity<br>======<br>employeeOD<br>contractorOD | State<br>=======<br>Profile Registered<br>Profile Registered |
| Profiles Mappe                             | ed to WLANIDs     |                                                |                                                 |                                                              |
| Profile Name                               |                   | WLAN IDs (Mappe                                | d)                                              |                                                              |
| employeeOD<br>contractorOD                 |                   | NONE<br>1                                      |                                                 |                                                              |
| Profiles Mappe                             | ed to APGroup WLf | AN-IDs<br>==                                   |                                                 |                                                              |
| Profile Name                               |                   | Site Name / WLAN                               | IDs (Mapped)                                    |                                                              |
| employeeOD<br>contractorOD                 |                   | NONE<br>APgrp1, 1                              |                                                 |                                                              |
| Profiles Mappe                             | ed to Local Polic | cies                                           |                                                 |                                                              |
| Profile Name                               |                   | Local Policies                                 | (Mapped)                                        |                                                              |
| employeeOD<br>contractorOD                 |                   | NONE<br>NONE                                   |                                                 |                                                              |

# **OpenDNS WLAN configuration modes**

Administrator can configure OpenDNS on a WLAN in three modes under WLAN advanced tab.

| General | Security | QoS | Policy-Mapping | Advanced                                                         |         |
|---------|----------|-----|----------------|------------------------------------------------------------------|---------|
|         |          |     |                | Optimized<br>Roaming<br>Disassociation<br>Timer(0 to 40<br>TBTT) | 40      |
|         |          |     |                | BSS Max Idle<br>Service                                          | 0       |
|         |          |     |                | Directed<br>Multicast Service                                    | ۵       |
|         |          |     |                | Tunneling                                                        |         |
|         |          |     |                | Tunnel Profile<br>mDNS                                           | None ᅌ  |
|         |          |     |                | mDNS Snooping                                                    | Enabled |
|         |          |     |                | Security Group<br>Tag                                            | 0       |
|         |          |     |                | OpenDNS                                                          |         |
|         |          |     |                | OpenDNS Mode                                                     | Forced  |
|         |          |     |                | OpenDNS Profile                                                  | None    |

### 1. DHCP Proxy for DNS override

Interface level config. Part of DHCP process to propagate OpenDNS ip address to all WLANs associated to Interface. Happens in the client join phase.

### 2. OpenDNS Force mode: (Enabled by default)

Enforced per WLAN, blocks intentional client activity after client has associated to WLAN.

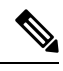

- **Note** 1. If the client device has DNS for any IP address other than opendns ip's this option will cause the client traffic to be blackholed.
  - 2. WLC does not do a proxy in force mode but will simply re-direct all the DNS packets to OpenDNS only, so the reply to the client is received from opendns ip only. Client who do not have opendns ip as one of configured DNS IP can reject this causing connectivity issues.

Adding opendns as one of the DNS IP will help in some of these cases.

WLC does not do a proxy in force mode but will simply re-direct all the DNS packets to OpenDNS only, so the reply to the client is received from opendns ip only

If DNS ip change by user is to be allowed, we should use OpenDNS Ignore mode.

### 3. OpenDNS Ignore mode

WLC honors the DNS server used by the client; it could be Cisco Umbrella cloud servers or enterprise/ external DNS

#### 4. OpenDNS Copy mode (not included in 8.4 release)

A copy of OpenDNS packets where all internet bound DNS traffic is forwarded to Cisco Umbrella cloud servers without any policy options (no block/redirect)

# **Cisco Umbrella Activity Reporting**

Administrator can login to Cisco Umbrella server to view and generate reports regarding the clients activity, find the infected devices, targeted users trying to access forbidden sites. These reports can be filtered by client identity, destination and source IP. Reporting may take up to 2 hours to appear after a new identity is registered.

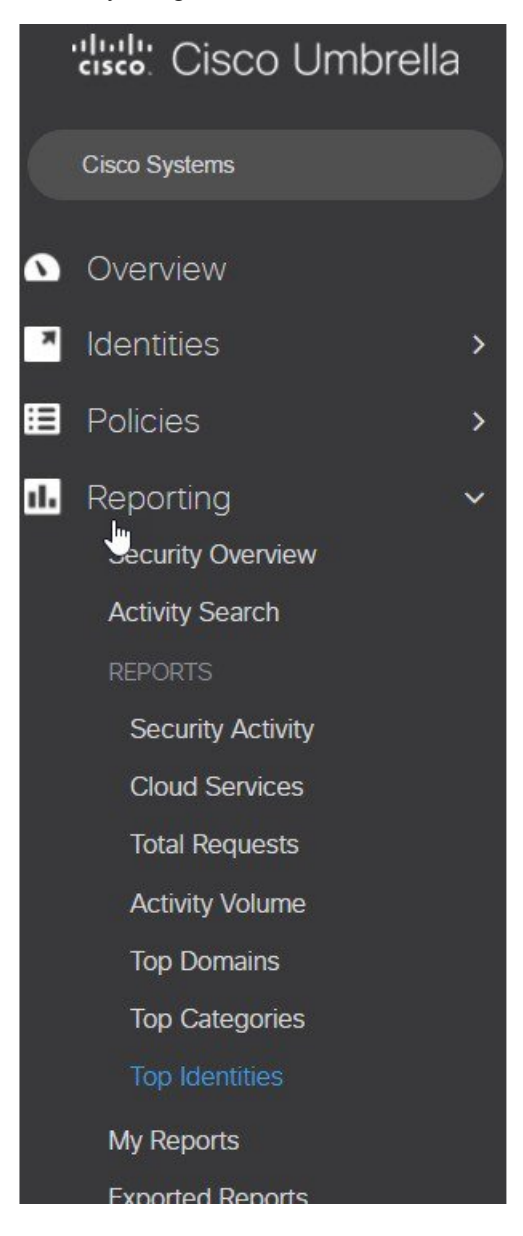

| Reportin                          | ig / Reports               |               |                         |                       |                       |                                            |           |
|-----------------------------------|----------------------------|---------------|-------------------------|-----------------------|-----------------------|--------------------------------------------|-----------|
| cisco Top                         | Identitie                  | es            | 🛱 🥐                     |                       | *                     |                                            |           |
|                                   |                            |               |                         |                       |                       |                                            |           |
| _                                 |                            |               |                         |                       |                       |                                            |           |
| Top Identities - All              | Identities - All Des       | stinations    | - Last 24 hours         | (UTC-08:00 C          | Change time z         | cone) - All Categories -                   |           |
| 7 octanty outry                   | 0100                       |               |                         |                       |                       |                                            |           |
|                                   | Filters                    | -             | Hide                    | Dank Ider             | otity                 |                                            | Pequ      |
| Filter by Identit                 | ty:                        |               |                         |                       | nuty                  |                                            | Requ      |
| Q Select an id                    | entity                     |               |                         | 1 WLC                 | C-5520_emp            | bloyeeOD                                   | 106       |
| Filter by Destin                  | nation:                    |               |                         | 2 WLC                 | C-5520_cont           | tractorOD                                  | 61        |
| Q Enter a Dor                     | nain                       |               |                         |                       |                       |                                            |           |
| NOTE: Only malici                 | ous domains are sur        | oported.      |                         |                       |                       |                                            |           |
| Filter by date:                   |                            |               |                         |                       |                       |                                            |           |
| Last 24 Hours                     |                            | •             |                         |                       |                       |                                            |           |
| Edot E Tribuio                    |                            |               |                         |                       |                       |                                            |           |
| Filter by Catego                  | ories:                     | снооз         | SE 🕨                    |                       |                       |                                            |           |
|                                   |                            |               |                         |                       |                       |                                            |           |
|                                   |                            |               |                         |                       |                       |                                            |           |
|                                   |                            | CHOUS         | 5 <b>C</b> /            |                       |                       |                                            |           |
|                                   | RUN REPORT                 |               |                         |                       |                       |                                            |           |
|                                   |                            |               | <u> </u>                |                       |                       |                                            |           |
|                                   |                            |               |                         |                       |                       |                                            |           |
| Reporting / Reports               | š                          |               |                         |                       |                       |                                            | Ali       |
| Top Doma                          | ains 🖭 🌔                   |               | <b>~</b>                |                       |                       |                                            |           |
|                                   |                            |               |                         |                       |                       |                                            |           |
| Top Domains - All Identities - La | ist 24 hours (UTC-08:00 Cf | hange time zo | me) - All Responses - / | All Destinations - Al | ll Categories - All S | ecurity Categories                         |           |
| Filters                           | Hide                       | Rank          | Domain                  |                       |                       | Categories                                 | Requests  |
| Filter by Identity:               |                            | 1             | guzzoni.apple.c         | om                    |                       | Software/Technology                        | 19        |
|                                   |                            | 2             | time-ios.apple.c        | om                    |                       | Software/Technology                        | 15        |
| Filter by date:                   |                            | 3             | www.apple.com           | 1                     |                       | Software/Technology                        | 14        |
| Last 24 Hours                     | *                          | 4             | www.icloud.con          | n                     |                       | File Storage, Software/Technology, Webmail | 14        |
| Filter by Response:               |                            | 5             | apple.com               |                       |                       | Software/Technology                        | 13        |
| All Responses                     | *                          | 6             | time-ios.g.aaplir       | mg.com                |                       |                                            | 8         |
| Filter by Destination:            |                            | 7             | mesu.apple.con          | n                     |                       | Software/Technology                        | 8         |
| Filter by Categories              |                            | 8             | x02wapi.webex           | connect.com           |                       |                                            | 4         |
| Filter by Security Categori       | CHOOSE +                   | 9             | cisco.webex.com         | m                     |                       | Business Services, Software/Technology     | 4         |
| Finer by security categori        | CHOOSE +                   | 10            | isj3cmx.webexc          | connect.com           |                       |                                            | 3         |
|                                   | PT                         | 11            | www.cisco.com           |                       |                       | Business Services, Software/Technology     | 3         |
| KON REPO                          |                            | 12            | init_n01st nush :       | apple.com             |                       | Software/Technology                        | ② Support |

# **OpenDNS Support**

- WLC supported platform- 5508,5520,7500,8510,8540. ME, vWLC is not supported
- AP mode supported-Local mode, Flex central switching.
- 10 different OpenDNS Profiles configurable on WLC
- Guest (Foreign-Anchor) scenario, profile applies at Anchor WLC

# **OpenDNS Limitations**

- Client is connected to a web proxy and does not send DNS query to resolve the server address
- Application or host uses IP address directly instead of DNS to query domains

uluilu cisco.

Americas Headquarters Cisco Systems, Inc. San Jose, CA 95134-1706 USA Asia Pacific Headquarters CiscoSystems(USA)Pte.Ltd. Singapore Europe Headquarters CiscoSystemsInternationalBV Amsterdam,TheNetherlands

Cisco has more than 200 offices worldwide. Addresses, phone numbers, and fax numbers are listed on the Cisco Website at www.cisco.com/go/offices.